# **POLAR Clinic Summary Quick Reference Guide**

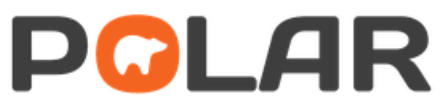

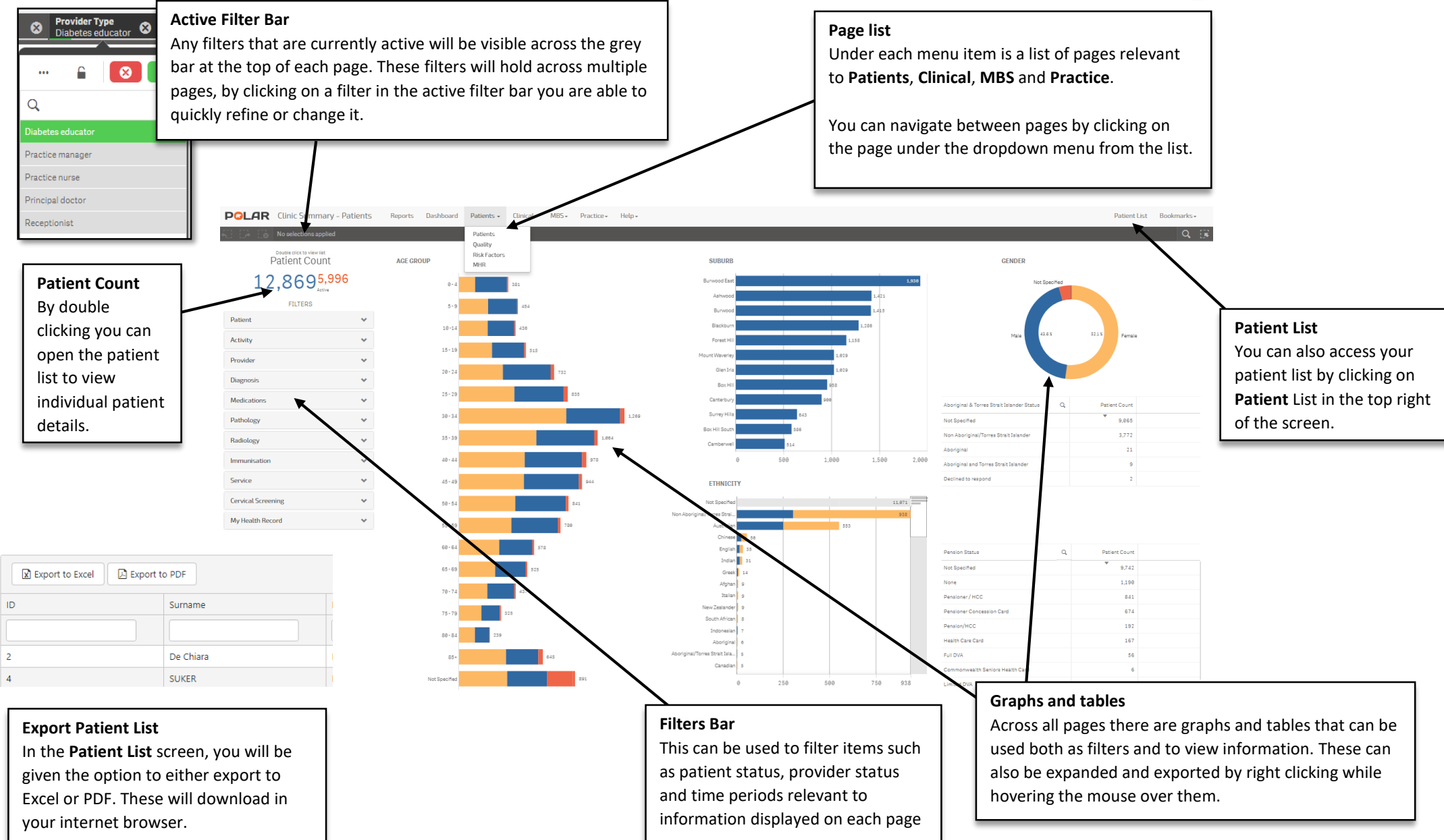

# **POLAR Clinic Summary Tips and Tricks**

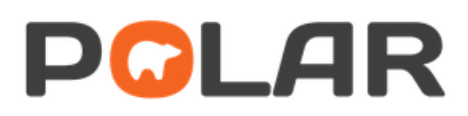

Tips and Tricks for users of POLAR Clinic Summary including some example search topics

### How do you apply filters?

The filters bar is available on the left hand side of each page and allows for quick access in filtering: patient status, and time period. All tables and graphs in POLAR Clinic Summary can also be used as filters and will hold when you move onto different pages. These can also be easily expanded or extracted by double clicking on them.

## Lasso selection P

In some graphs when you left click, a little lasso icon will appear. This can be used by selecting the icon, holding down the left click and dragging across all of the items you would like included in your filter.

#### **Exclusion Filters**

If you would like to exclude a group via filtering this can be done using the Minus (-) sign as an exclusion filter for example. Entering "-Deceased" under the patient status filter will remove all of the patients that are listed as Deceased.

**Note:** This will only work for single items (such as patient status), for items such as diagnosis, a patient

| -                 |   |
|-------------------|---|
| ••• 🖸             | 8 |
| Q -Deceased       | × |
| Active            |   |
| Emergency Contact |   |
| Inactive          |   |
| Next of Kin       |   |
| Not Specified     |   |
| Visiting          |   |
|                   |   |

who has a diagnosis you want to exclude may still come up in the report due to having other, non-filtered, diagnosis.

| Potential Searches                                                                                                    | Filters to Apply                                                                                                    |  |  |  |
|----------------------------------------------------------------------------------------------------|----------------------------------------------------------------------------------------------------|--|--|--|
| Active patients aged<br>45 to 49 eligible for a<br>45-49 health<br>assessment.                                                                                       | Risk Factors page <ul> <li>active patients</li> <li>age group 45-49</li> <li>risk factors you would like to target. E.g. high BMI, blood pressure, smoking status</li> </ul>                                                          |  |  |  |
| Identify Patients with<br>Hypertension                                                                                                    | <ul> <li>Diagnosis page</li> <li>active patients</li> <li>diagnosis active: active</li> <li>SNOMED text:<br/>hypertension (use<br/>search function if<br/>needed)</li> </ul>                                                          |  |  |  |
| Active patients<br>currently being<br>prescribed opioids.                                                                                                    | <ul> <li>Medications Page <ul> <li>active patients</li> <li>current medications:</li> <li>current</li> </ul> </li> <li>medications medium<br/>level search: opioids (use<br/>search function if<br/>needed)</li> </ul>                |  |  |  |
| Review missing<br>demographic and<br>clinical data for<br>accreditation.<br>This patient list can be<br>identified for data<br>cleansing and quality<br>improvement. | <ul> <li>Quality page</li> <li>RACGP active patients</li> <li>you can then filter by<br/>the missing demographic<br/>and clinical information<br/>fields available, such as:<br/>age, ATSI status, allergy<br/>status, BMI</li> </ul> |  |  |  |

# What is SNOMED and what does it mean for me?

SNOMED CT is the most comprehensive and precise clinical health terminology product in the world. POLAR Clinic Summary has developed the ability for practices to search for diagnosis both by GP free text but also by SNOMED Clinical Terminology.

|          | 10             | 8    | <ul> <li>Image: A second second s</li></ul> |  |
|----------|----------------|------|----------------------------------------------------------------------------------------------------|--|
| Q        |                |      |                                                                                                    |  |
| Abdomina | al aortic aneu | rysm |                                                                                                    |  |

When searching for a specific item in large tables. Clicking on the heading will allow you to type in the item you are searching for, this is particularly useful for tables such as Diagnosis and Medications.